**Tutorial para Professor** 

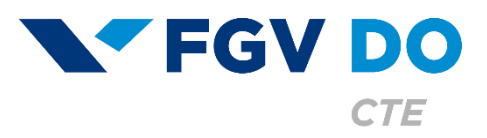

# Configurações e gerenciamento de equipes e canais

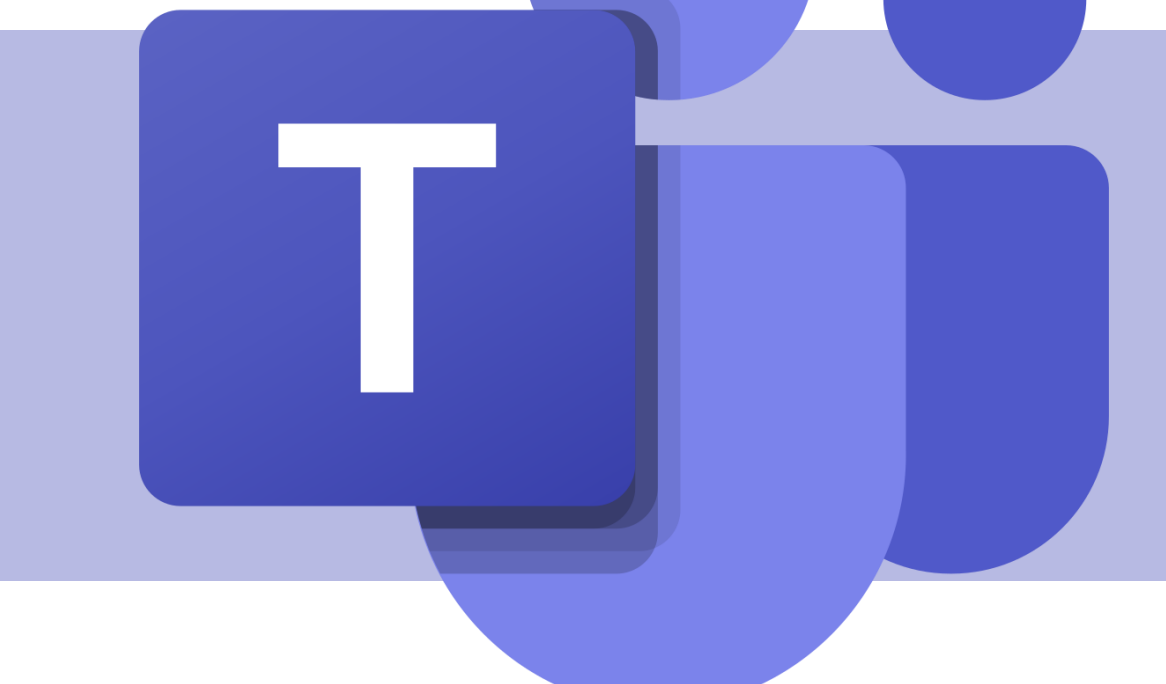

Para utilizar toda a potencialidade de uma equipe e seus canais, é importante conhecer suas opções de configuração e utilizá-las de acordo com a sua necessidade.

Neste tutorial iremos abordar:

- Configurações e gerenciamento de uma equipe.
- Configurações e gerenciamento de um canal.

Configurações e gerenciamento de uma equipe

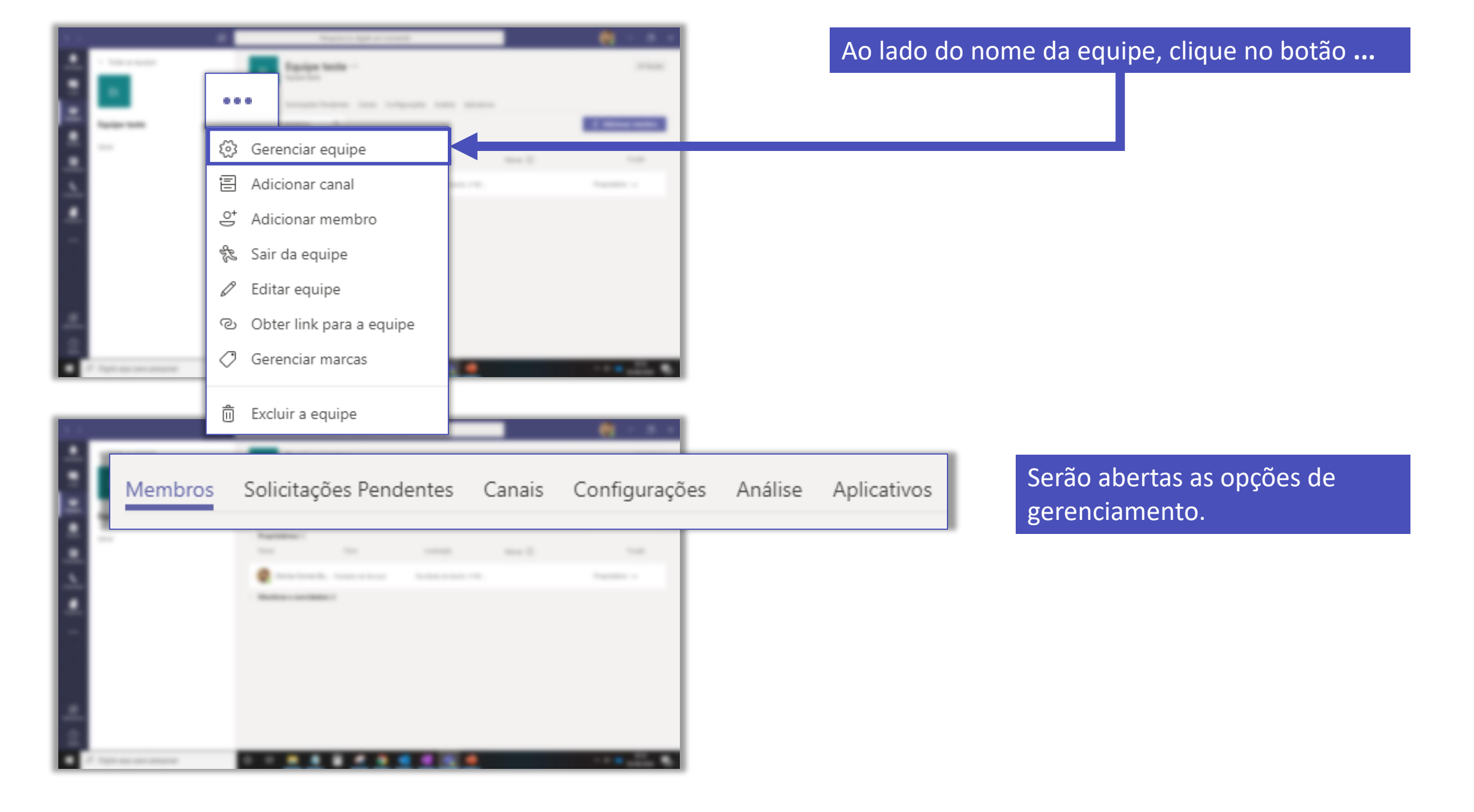

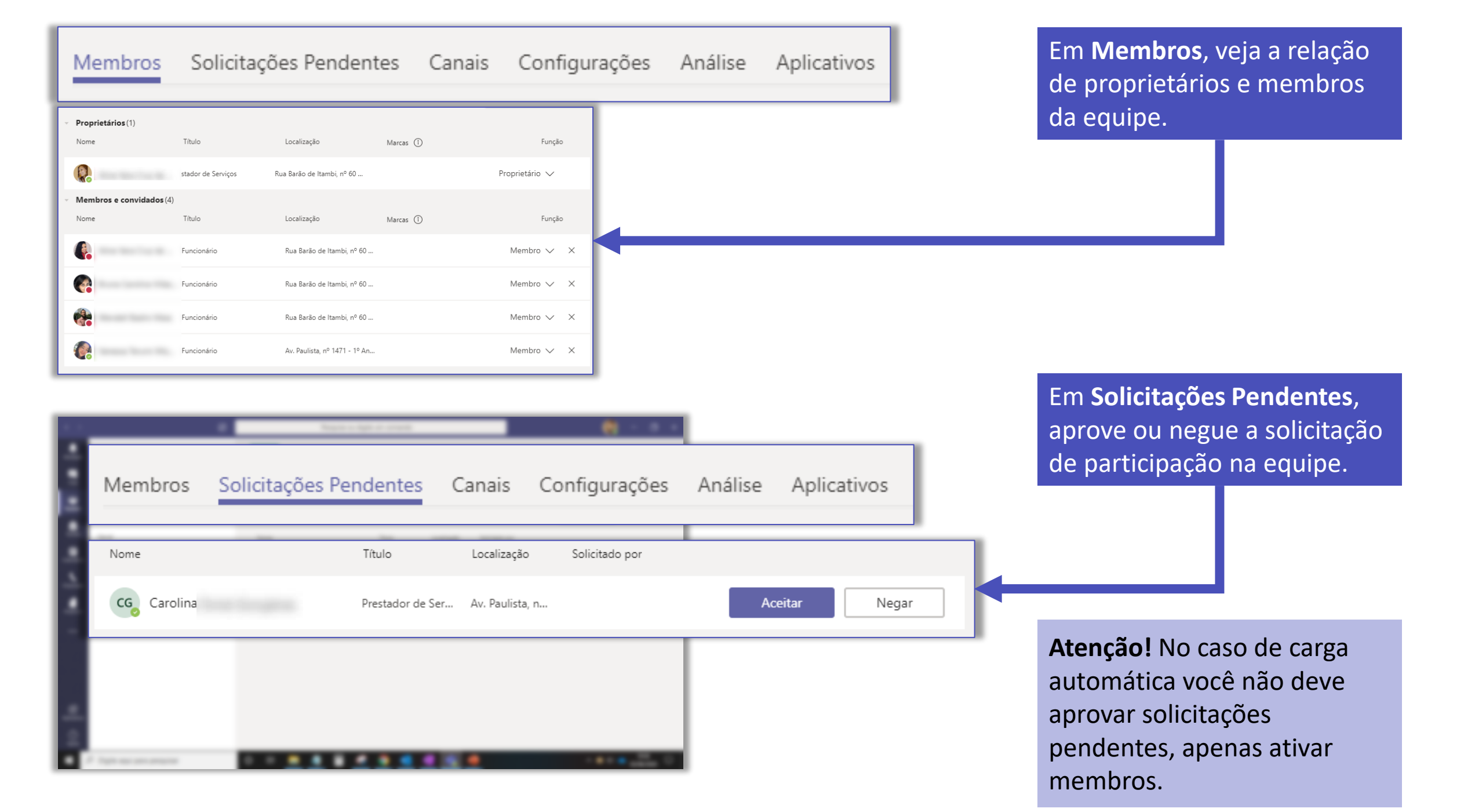

| Membros          | Solicitações Pe  | endentes                | Canais    | Configurações | Análise | Aplic            | ativos      |
|------------------|------------------|-------------------------|-----------|---------------|---------|------------------|-------------|
|                  |                  |                         |           |               |         |                  |             |
| Pesquisar canais | Q                |                         |           |               |         | 🖹 Adic           | ionar canal |
| - Ativo (2)      |                  |                         |           |               |         |                  |             |
| Nome 🔶           | Mostrar para mim | Mostrar para<br>membros | Descrição | Tipo          | Ú       | Última atividade |             |
| Geral            |                  |                         |           | $\oplus$      |         | 01/06            |             |
| Canal 01         |                  | $\checkmark$            |           | $\oplus$      |         |                  |             |
| Evolution (1)    |                  |                         |           |               |         |                  |             |
| Excluido (1)     |                  |                         |           |               |         |                  |             |

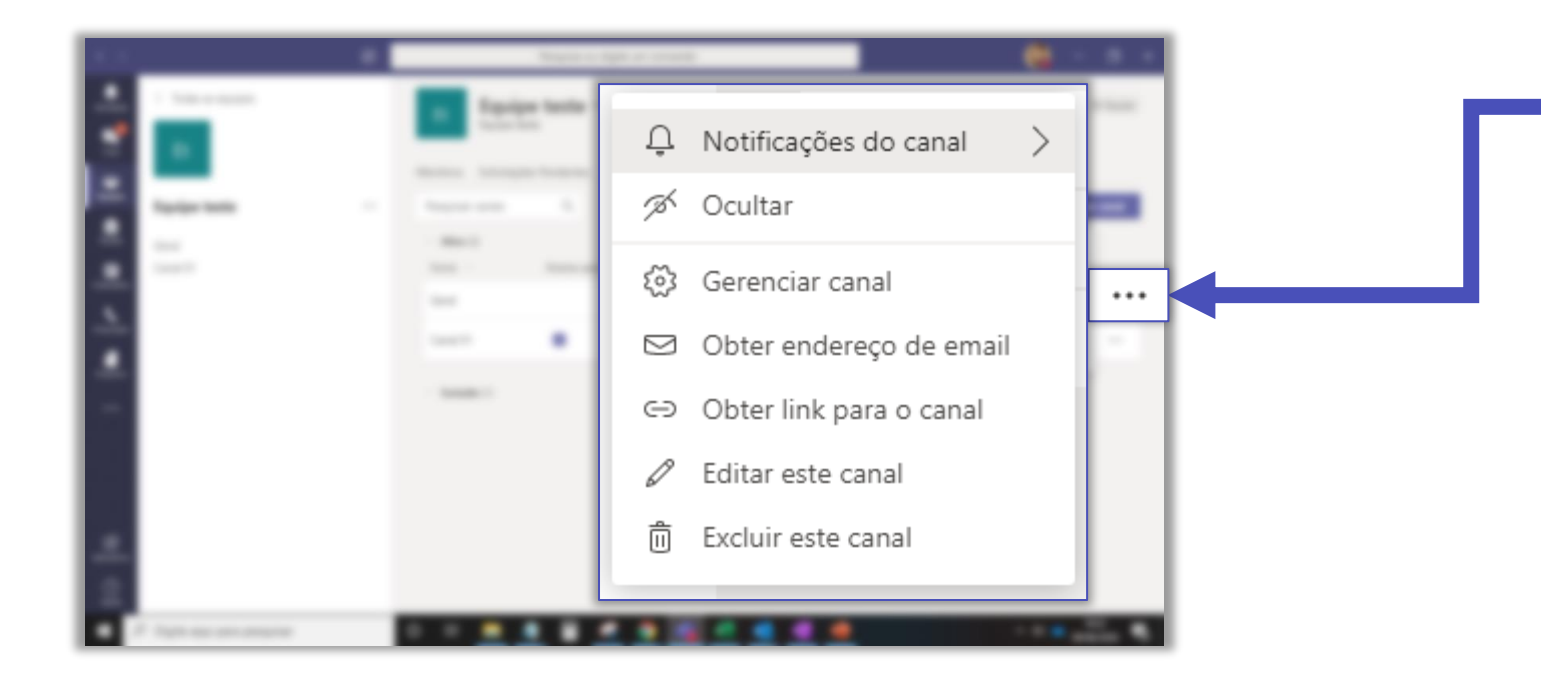

Para gerenciar um canal ativo, é só clicar no botão ...

O passo a passo do gerenciamento de canais será apresentando a frente.

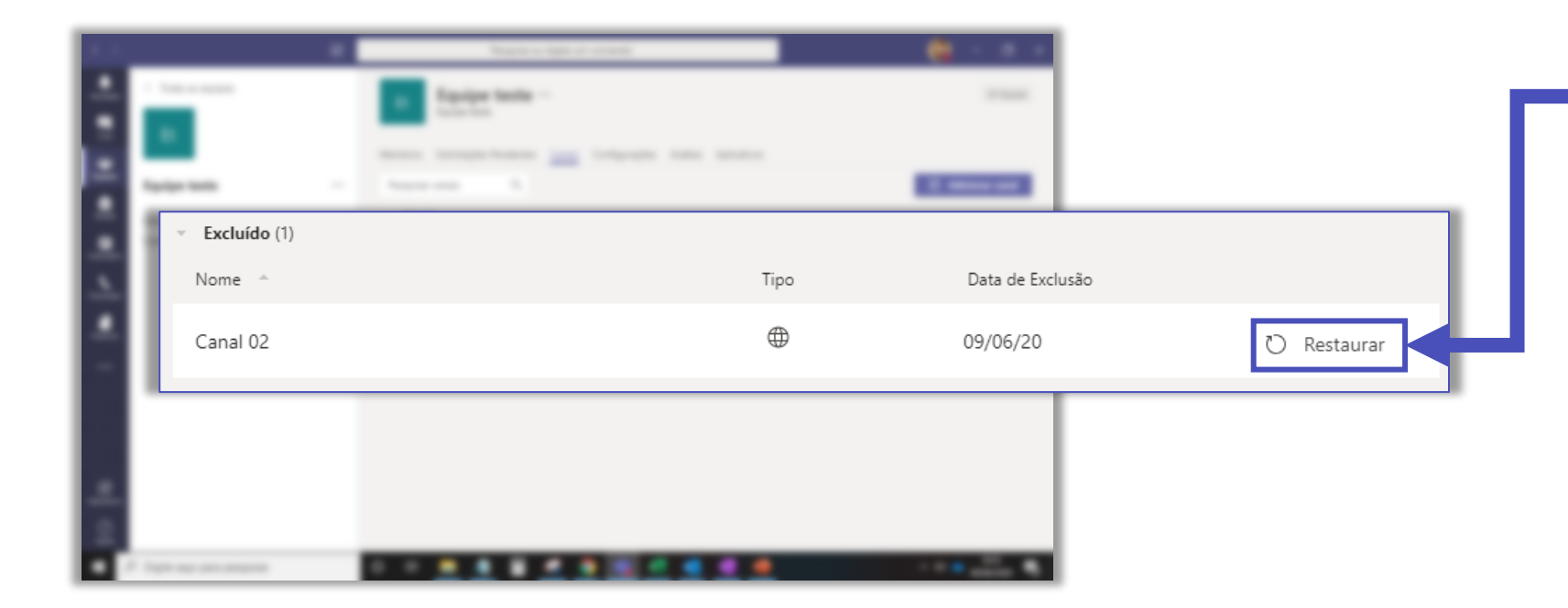

## Na área de **Excluído**, é possível restaurar um canal.

| Membros Solicitaçõ                          | es Pendentes Canais Configurações Análise Aplicativos                                                                       |
|---------------------------------------------|----------------------------------------------------------------------------------------------------|
| → Imagem da equipe                          | Adicionar uma imagem da equipe                                                                                              |
| <ul> <li>Permissões de membro</li> </ul>    | Habilitar a criação de canais, a adição de aplicativos e muito mais                                                         |
| <ul> <li>Permissões de convidado</li> </ul> | Habilitar a criação de canais                                                                                               |
| ▶ @menções                                  | Escolher quem pode usar menções de @equipe e @canal                                                                         |
| <ul> <li>Código de equipe</li> </ul>        | Compartilhe o código para que pessoas possam ingressar na equipe diretamente: você não receberá<br>solicitações de ingresso |
| <ul> <li>Diversão</li> </ul>                | Permitir emoji, memes, GIFs ou figurinhas                                                                                   |
| → Marcas                                    | Escolher quem pode adicionar marcas                                                                                         |

Em **Configurações**, é possível realizar algumas alterações e permissões. Veja a seguir!

| Membros | Solicitações Pendentes | Canais | Configurações | Análise | Aplicativos |
|---------|------------------------|--------|---------------|---------|-------------|
|---------|------------------------|--------|---------------|---------|-------------|

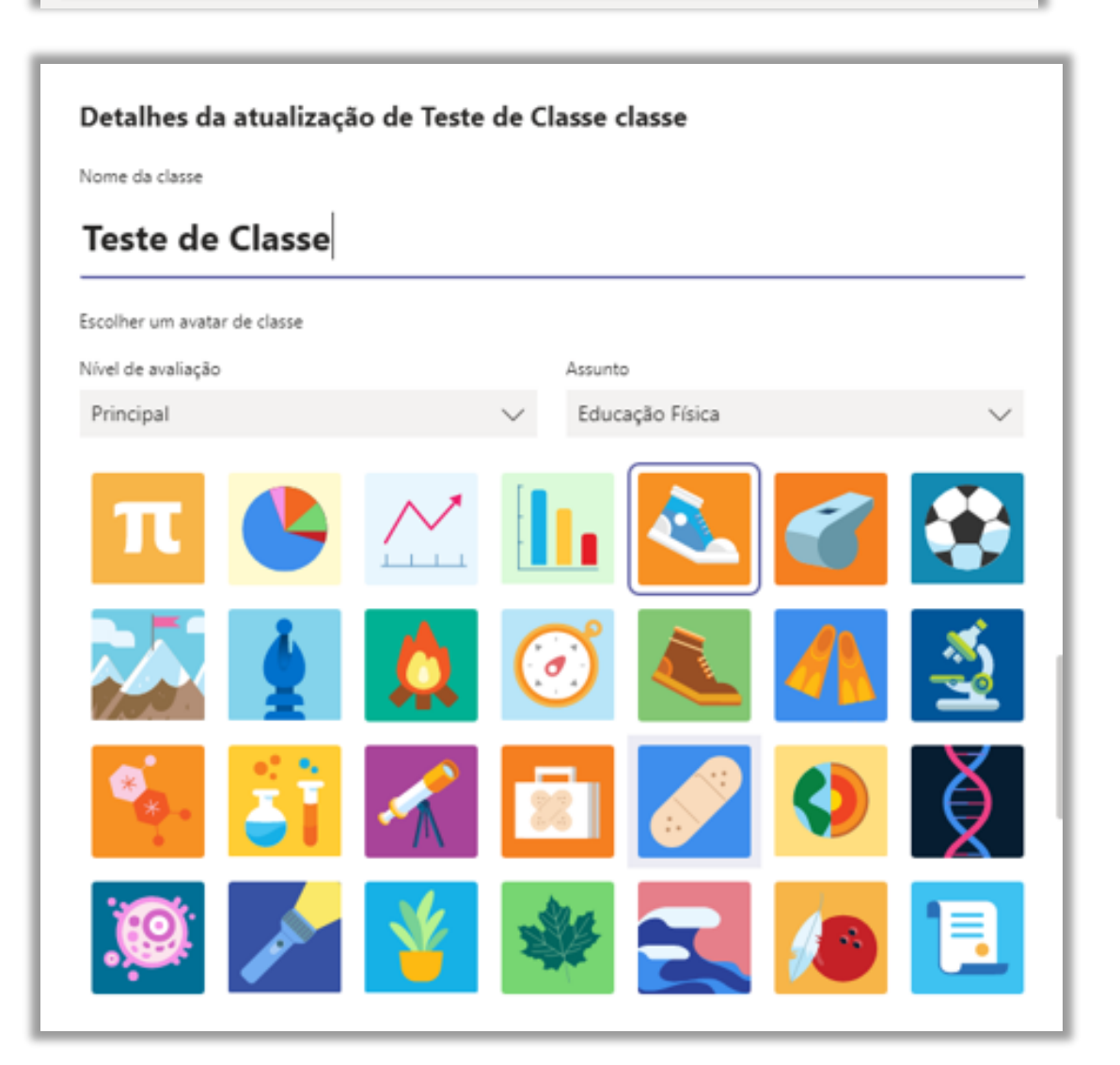

Em **Tema de Equipe**, é possível alterar o nome da equipe e a imagem.

| <ul> <li>Permissões de membro</li> </ul> | Habilitar a criação de canais, a adição de aplicativos e muito mais |              |
|------------------------------------------|---------------------------------------------------------------------|--------------|
|                                          | Permitir que os membros criem e atualizem canais                    | $\checkmark$ |
|                                          | Permitir que os membros criem canais privados                       |              |
|                                          | Permitir que os membros excluam e restaurem canais                  |              |
|                                          | Permitir que os membros adicionem e removam aplicativos             | $\checkmark$ |
|                                          | Permitir que os membros carreguem aplicativos personalizados        | $\checkmark$ |
|                                          | Permitir que os membros criem, atualizem e removam guias            | $\checkmark$ |
|                                          | Permitir que os membros criem, atualizem e removam conectores       | $\checkmark$ |
|                                          | Dar aos membros a opção de excluir mensagens                        |              |

Em **Permissões de membro**, é possível configurar o que os membros podem fazer dentro da equipe.

| Membros Solicitações Pendentes              | Canais Configurações Análise Aplicativos            |  |
|---------------------------------------------|-----------------------------------------------------|--|
| <ul> <li>Permissões de convidado</li> </ul> | Habilitar a criação de canais                       |  |
|                                             | Permitir que os convidados criem e atualizem canais |  |
|                                             | Permitir que convidados excluam canais              |  |

### Em **Permissões de convidado**, é possível configurar o que os convidados podem fazer dentro da equipe.

| Escolher quem pode usar menções de @equipe e @canal                                                                                               |  |
|----------------------------------------------------------------------------------------------------|--|
| Mostrar aos membros a opção para @equipe ou @[nome da equipe] (uma<br>notificação será enviada a todos na equipe)                                 |  |
| Dê aos membros a opção de @canal ou @[nome do canal]. Isso notificará a<br>todos a quem o canal mencionado for mostrado em suas listas de canais. |  |

Em **Menções**, é possível configurar as permissões de menção dentro da equipe ou do canal.

Código de equipe
 Compartilhe o código para que pessoas possam ingressar na equipe diretamente: você não receberá solicitações de ingresso
 Gerar
 Observação: convidados não poderão ingressar com um código de equipe

Em **Código de equipe**, você pode gerar um código e as pessoas entram diretamente na equipe por meio desse código. **Atenção!** Não gere código para equipes criadas a partir de carga.

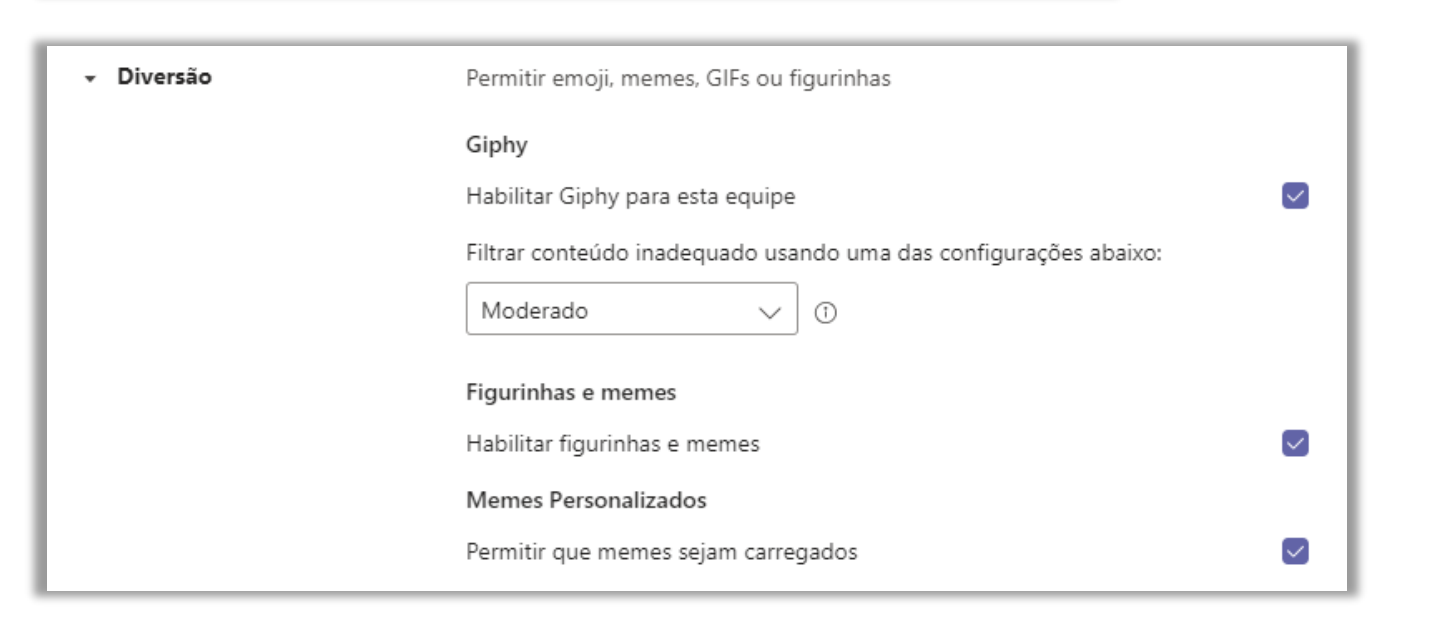

### Em **Diversão**, é possível desabilitar gifs e memes e figurinhas.

Caderno do OneNote

Gerenciar preferências e seções do bloco de anotações

Acesse o **Caderno** no canal **Geral** para gerenciar essas configurações. Selecione a guia **Caderno** no bloco de anotações e **Gerenciar Caderno**. Em **Caderno do OneNote**, é possível gerenciar as seções do bloco de anotações.

| + Marcas | Escolher quem pode adicionar marcas |
|----------|-------------------------------------|
|          | Quem pode adicionar marcas          |
|          | Apenas proprietários                |
|          | Todos os membros                    |

Em **Marcas**, é possível escolher quem tem permissão para adicionar marcas.

As marcas são termos que podem ser associados aos membros e utilizados para mencionar mensagens a apenas um grupo determinado pela marca.

Por exemplo, todos que trabalham na equipe x, podem ter a marca "equipe x" associada ao seu nome e ao mencionar uma mensagem para a @equipex todos com a marca receberão a notificação.

|   |     | And a state of the state of the |    |
|---|-----|----------------------------------------------------------------------------------------------------|----|
|   |     | End hange have becautington insuchting have a                                                                                                    |    |
| ł | ••• |                                                                                                    |    |
|   | \$  | Gerenciar equipe                                                                                                    |    |
|   | Ē   | Adicionar canal                                                                                                    | ц. |
|   | ¢]) | Adicionar membro                                                                                                    | -  |
| - | S.  | Sair da equipe                                                                                                    |    |
|   | Ø   | Editar equipe                                                                                                    |    |
|   | ୍ତ  | Obter link para a equipe 🗲                                                                                                    |    |
|   | 0   | Gerenciar marcas                                                                                                    | ٦. |
|   | 命   | Evoluir a equipe                                                                                                    |    |
|   | U   | Excluir a equipe                                                                                                    |    |

Clique em **Adicionar canal** para adicionar novos canais.

Utilize o botão Adicionar membro, caso seja necessário adicionar novos membros. Atenção! No caso de disciplinas criadas a partir de carga, não adicione ou exclua membros manualmente.

Caso deseje sair da equipe, é só clicar em **Sair da** equipe.

Em **Editar equipe**, é possível editar o nome da equipe, descrição, privacidade ou avatar.

Em **Obter link para a equipe**, você gera um link com o que as pessoas podem se cadastrar na sua equipe de forma mais rápida. Se a equipe for privada, você receberá uma solicitação para aprovação e se a equipe for pública, o cadastro será automático.

Utilize o botão **Gerenciar marcar** para criar e gerenciar as marcas existentes na equipe.

Exclui a equipe. Atenção! Não exclua equipes criadas a partir de carga.

## Configurações e gerenciamento de um canal

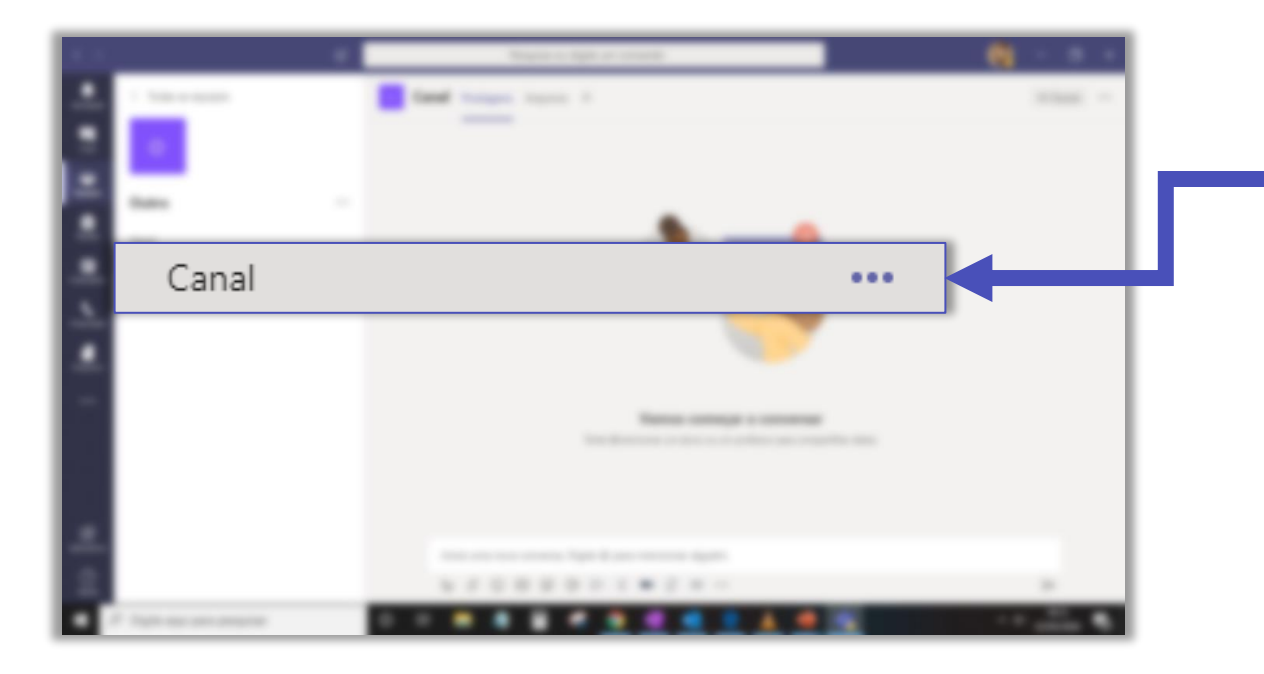

Para verificar todas as configurações de um canal, clique no botão ...

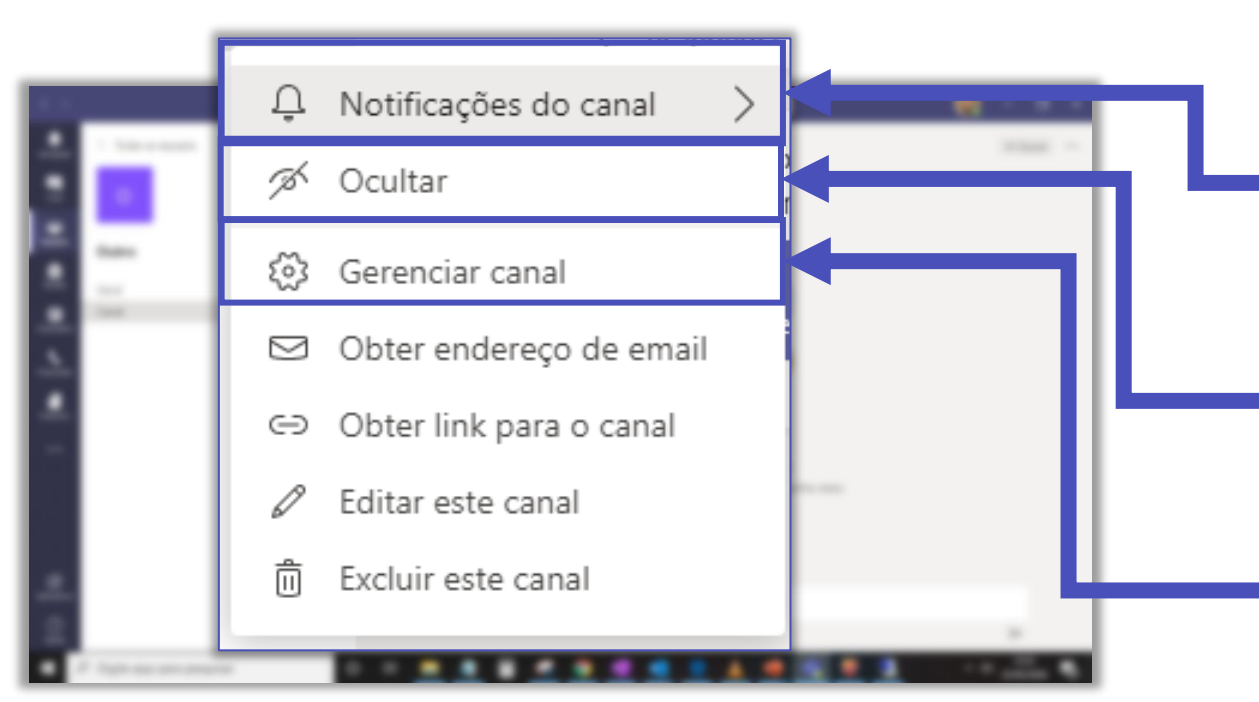

Clique em **Notificações do canal**, caso deseje receber notificações do canal na sua área de Atividades.

Você pode selecionar a opção **Ocultar** para ocultar canais menos relevantes. Cada membro pode configurar de acordo com a preferência.

Clique em **Gerenciar canal** para definir as permissões e ter acesso às análises de seu canal.

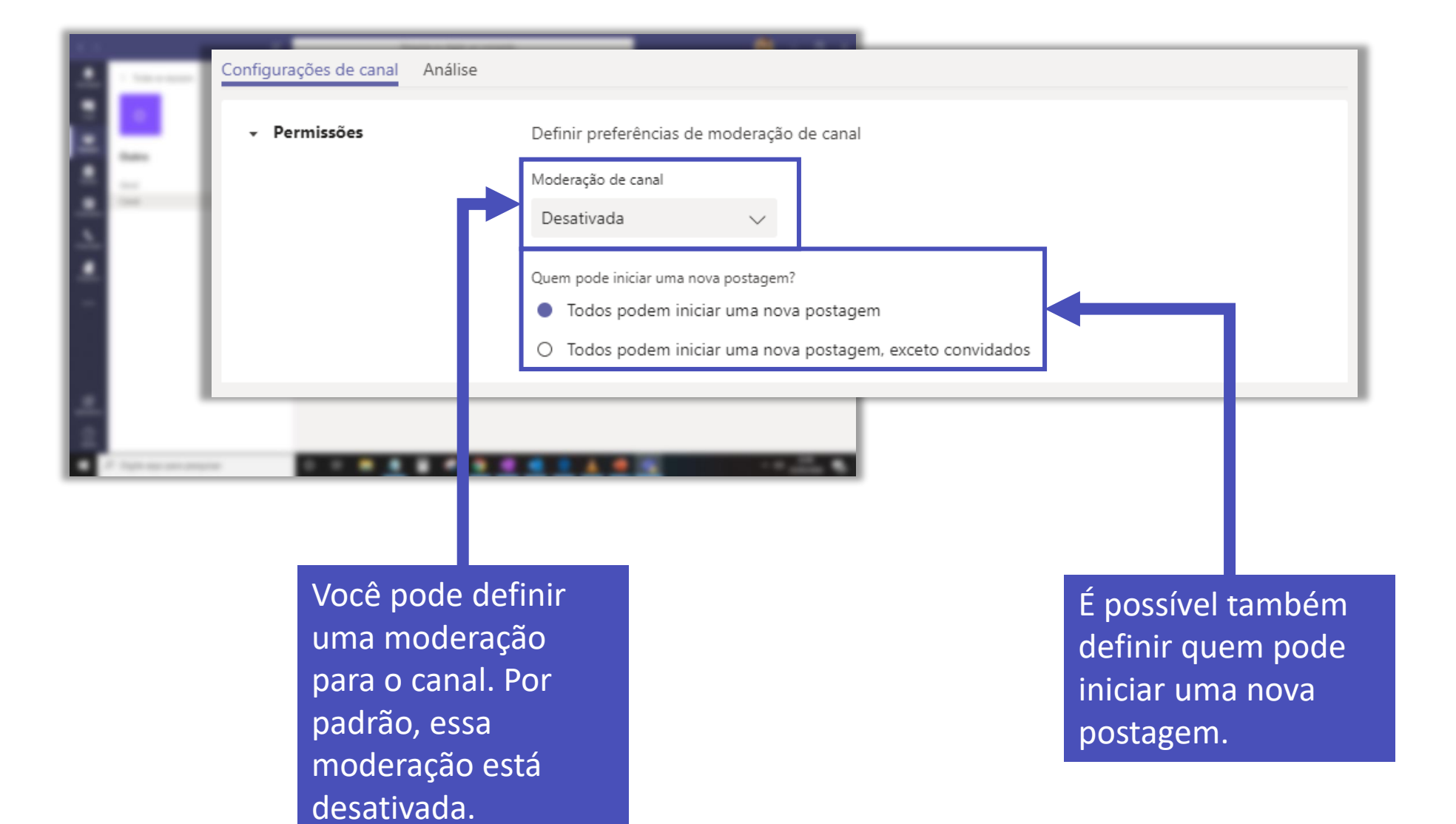

| Configurações de canal         | Análise |                                                               |
|--------------------------------|---------|---------------------------------------------------------------|
| <ul> <li>Permissões</li> </ul> |         | Definir preferências de moderação de canal                    |
|                                |         | Moderação de canal                                            |
|                                |         | Ativada 🗸                                                     |
|                                |         | Quem são os moderadores?<br>Proprietários da equipe Gerenciar |
|                                |         | Quem pode iniciar uma nova postagem?                          |
|                                |         | Apenas moderadores                                            |
|                                |         | Permissões de membro da equipe                                |
|                                |         | Permitir que membros respondam a mensagens de canal           |
|                                |         | Permitir que bots enviem mensagens de canal                   |
|                                |         | Permitir que conectores enviem mensagens de canal             |

Com a moderação do canal ativada é possível adicionar as pessoas que farão essa moderação e definir as permissões de comunicação no ca<u>nal</u>.

| Configurações de canal | Análise                               |                     |             |
|------------------------|---------------------------------------|---------------------|-------------|
| Últimos 7 dias         | ✓ 1 de jun de 2020 - 7 de jun de 2020 |                     |             |
|                        |                                       |                     |             |
| Resumo                 |                                       |                     |             |
| 5                      |                                       |                     | 6           |
| Usuarios               |                                       |                     | Aplicativos |
| Engajamento            |                                       |                     |             |
| 5                      | 2                                     | 3                   | 0           |
| Postagens              | Respostas                             | Menções             | Reações     |
|                        |                                       |                     |             |
| Engajamento            |                                       |                     |             |
| 12                     |                                       |                     |             |
| 10                     |                                       |                     |             |
| 8                      |                                       |                     |             |
| 6                      |                                       |                     |             |
|                        |                                       |                     |             |
| 4                      |                                       |                     |             |
| 2                      |                                       |                     |             |
| 0 jun 01               | jun 02 jun 03 ju                      | un 04 jun 05 jun 06 | jun 07      |

Na área de **Análise** é possível verificar a quantidade de usuários, de postagens, respostas e aplicativos de um canal em um determinado período de tempo.

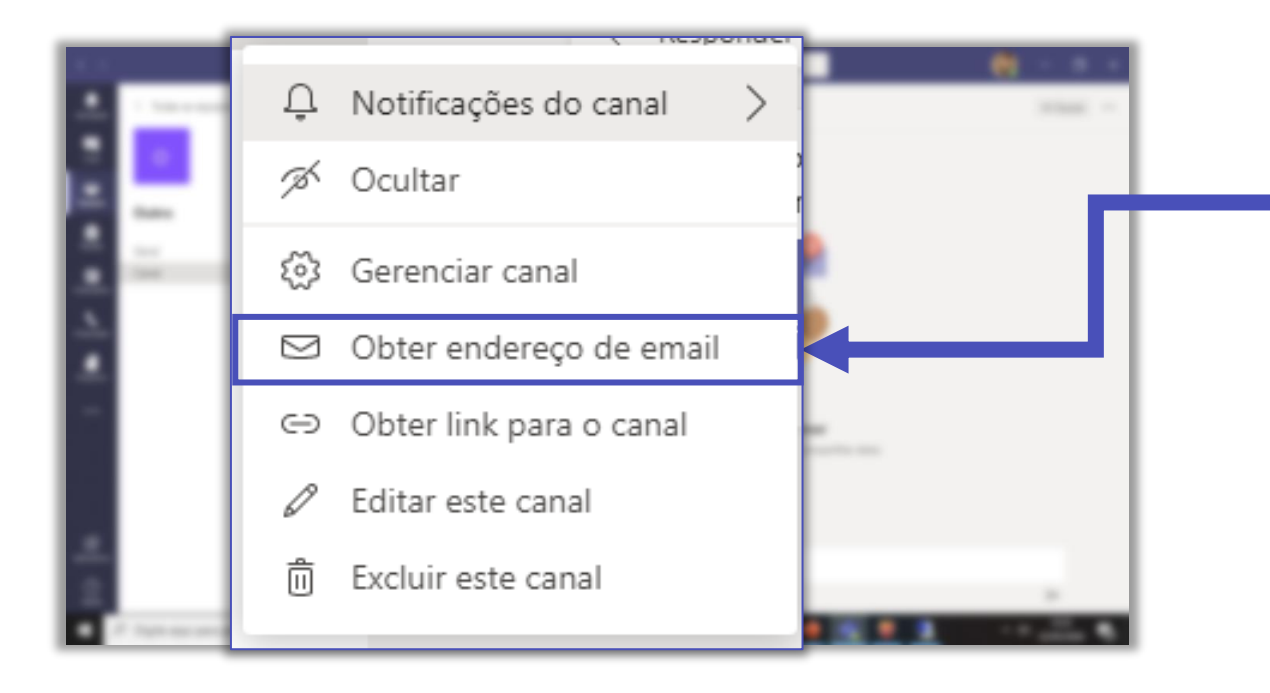

Em **Obter endereço de e-mail** você tem acesso a um endereço de email em que é possível enviar uma mensagem para o canal e dessa forma compartilhar uma informação com todos os membros.

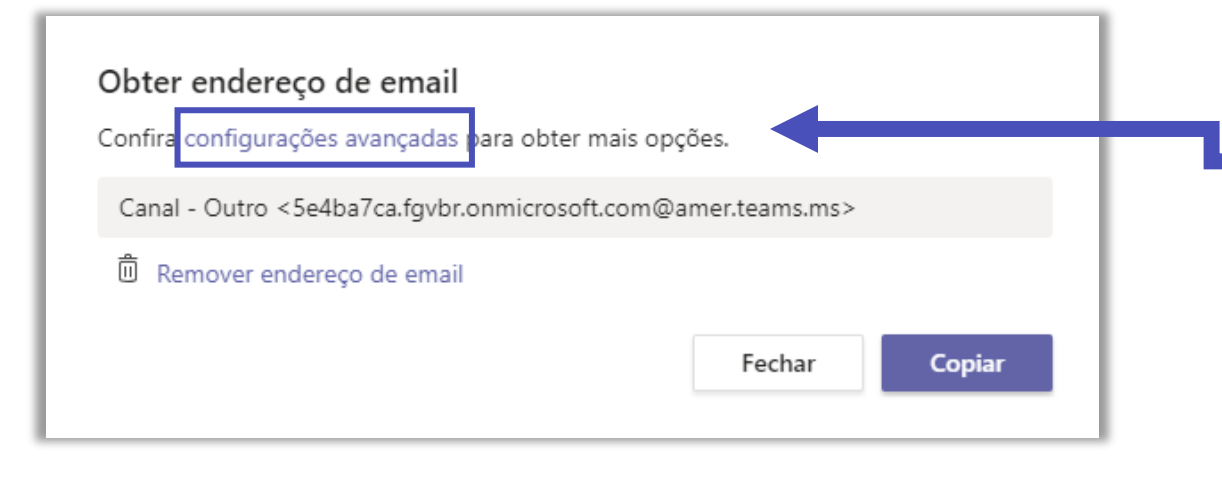

É possível alterar as configurações do e-mail.

#### Obter endereço de email

Confira configurações avançadas para obter mais opções.

- Canal Outro <5e4ba7ca.fgvbr.onmicrosoft.com@amer.teams.ms>
- 🗓 Remover endereço de email
- Qualquer pessoa pode enviar emails a este endereço
- Apenas membros desta equipe
- Apenas email enviado destes domínios:

| por exemplo, microsoft.com, gr | nail.com |
|--------------------------------|----------|
|--------------------------------|----------|

Fechar

Salvar

Selecione a permissão que deseja para o envio de e-mail ao endereço do canal.

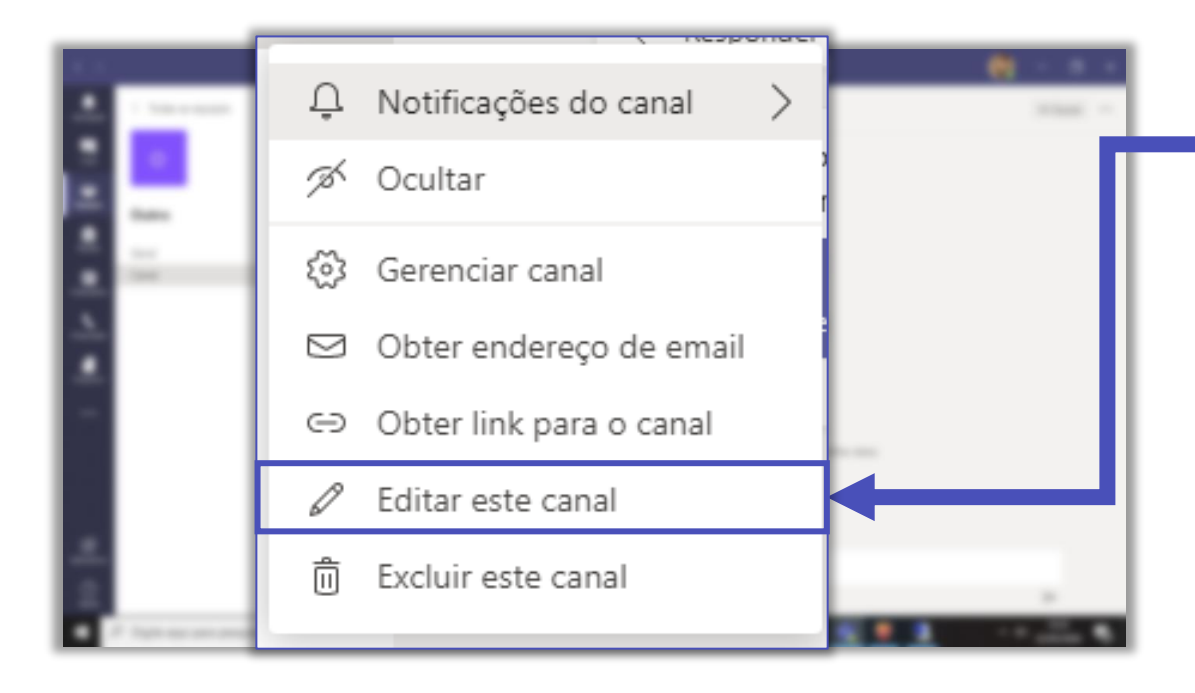

Em **Editar este canal**, é possível editar o nome do canal, descrição e se ele é visível para todos os membros.

#### Editar canal "Canal 01" na equipe "Equipe teste"

Nome do canal

Canal 01

#### Descrição (opcional)

Forneça uma descrição para ajudar outras pessoas a localizar o canal correto

Mostrar este canal automaticamente na lista de canais de todos

Cancelar S

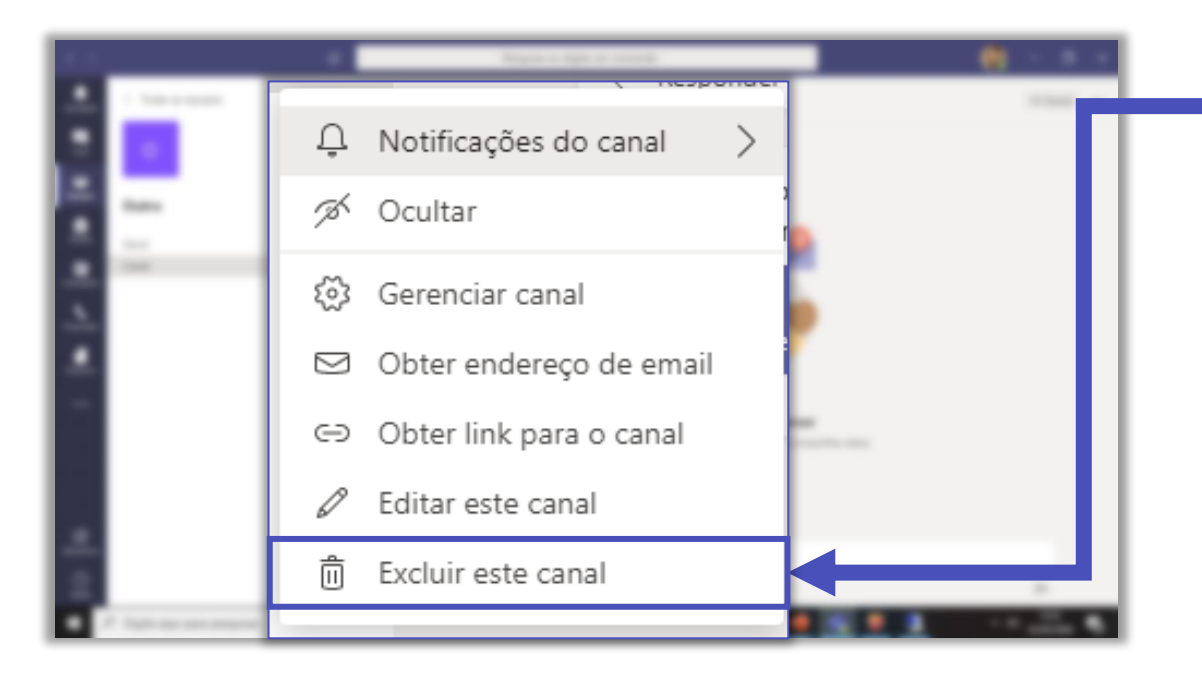

Caso queira excluir o canal, basta clicar no botão relacionado a esta ação .

# FGV DO CTE CENTRO DE TECNOLOGIAS EDUCACIONAIS